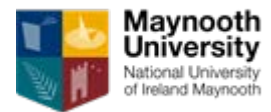

## **Maynooth University Intent to Submit Guidance- RIS**

Step 1: On the Maynooth University homepage select Reseeach from the list at the top of the page.

• Select 'Research Development Office' from the dropdown

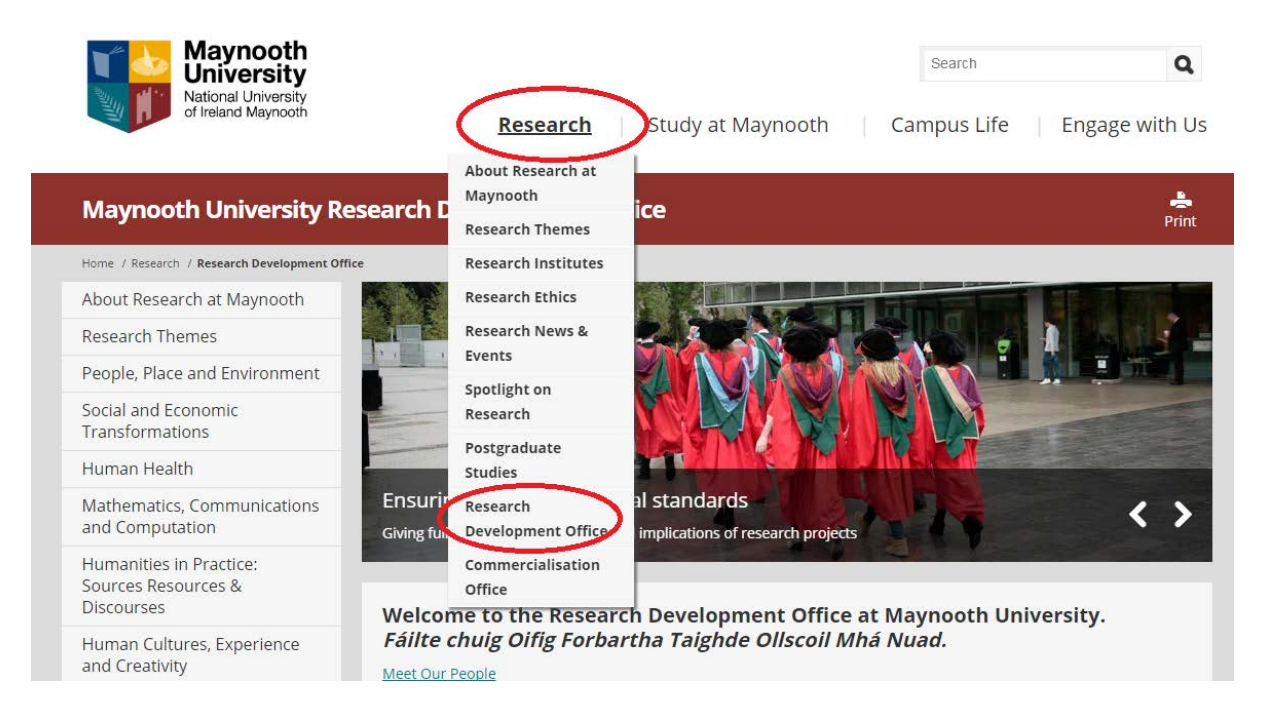

## Step 2: Scroll to the bottom of the page and select 'RIS & Intent to Submit Form'

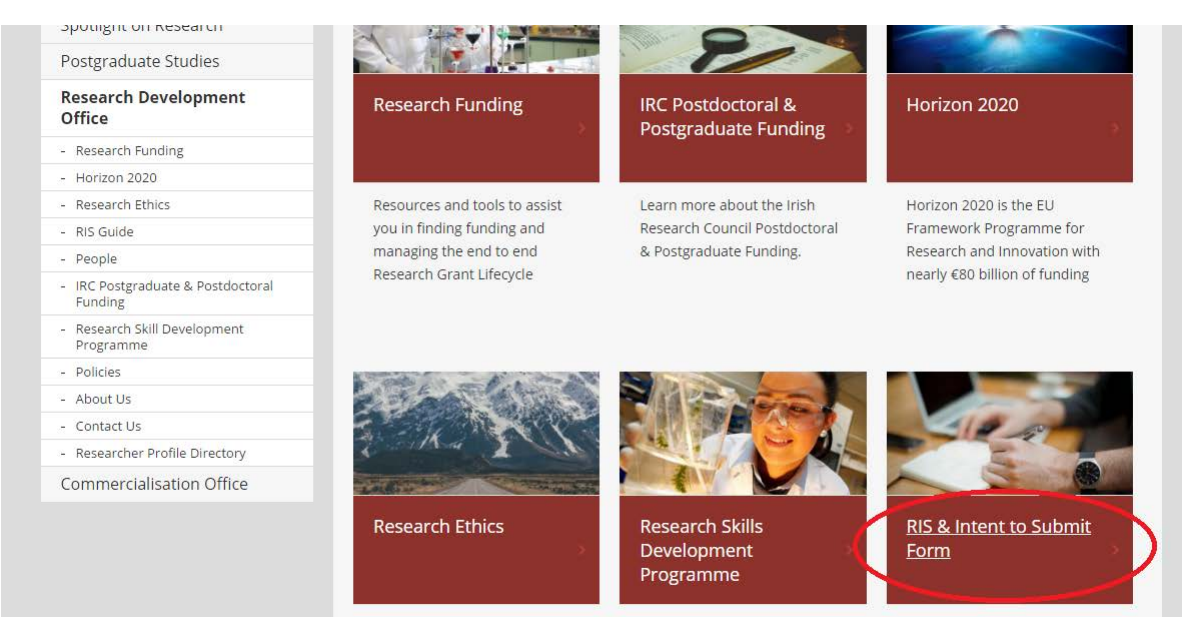

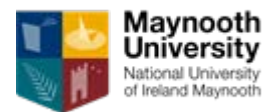

Step 3: Select 'RIS Login' from the menu on the right of the screen.

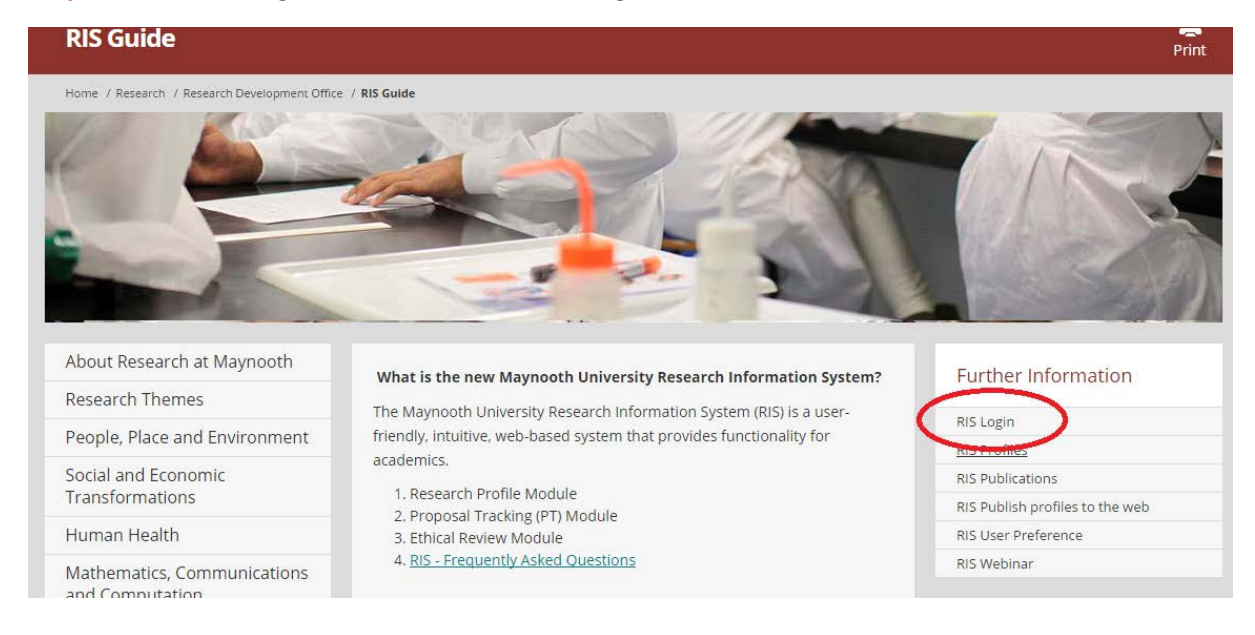

## Step 4: Enter you Maynooth University network username and password.

| Maynooth<br>National University<br>Of Indeed Maynooth | ch Information System<br>Vidatum Academic 3.5                                                                                                    | Log In                              |
|-------------------------------------------------------|----------------------------------------------------------------------------------------------------|-------------------------------------|
|                                                       | Welcome to Vidatum Academic<br>Please enter your Maynooth University Username and<br>Password to access RIS.<br>If you do not have access, please contact the<br>research.development@nuim.ie.<br>Enter the password<br>your username | th University<br>I that accompanies |

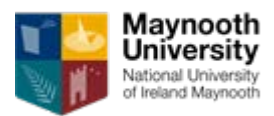

Step 5: Click on the 'Grants' Tab

- Click on 'Intent to Submit'
- Select 'New Intent' button on the top right of the screen

| Maynooth<br>University<br>Atlona University<br>I leaded Maynooth | h Information System<br>Vidatum Academic 3.5                               | \$     | Log Out |
|------------------------------------------------------------------|----------------------------------------------------------------------------|--------|---------|
| Home Profile Publications                                        | Grants Tools                                                               | Search | Q .     |
| Intent to Submit                                                 | Intent to Submit There are no records of this type entered into the system |        | vintent |

## Step 6: Fill in the Proposal Name/ Title and click 'Save'

| mit  | Intent to Submit            | New Intent |
|------|-----------------------------|------------|
|      | Create New Intent to Submit |            |
| tus: | Proposal Name / Title       |            |
|      | Close Save                  |            |
|      |                             |            |
|      |                             |            |

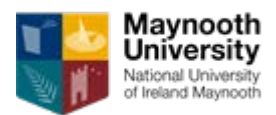

Step 7: Complete the requested fields in the Intent to Submit Form.

• Once you have completed the fields click 'save' and 'submit'

| Maynooth<br>University<br>National University<br>of Ireland Maynooth | ch Information System<br>Vidatum Academic 3.5                        | Cog Out                                                                                                    |
|----------------------------------------------------------------------|----------------------------------------------------------------------|----------------------------------------------------------------------------------------------------|
| Home Profile Publications                                            | Grants Tools                                                         | Search                                                                                                    |
| Intent to Submit                                                     | Intent to Submit Proposal Development Grant Acceptance               | e Dive Grant                                                                                                    |
| Logged in as:<br>Cancel                                              | Status:                                                              | Submit Save Cancel                                                                                                    |
|                                                                      | Main Details                                                         | ^                                                                                                    |
|                                                                      | Proposal Name TEST Principal Investigato (1) This field is required. | Main Details<br>Use the Links at the top<br>to navigate to the various<br>sections, or scroll down<br>the nave. Once you have |
|                                                                      | PI FTE on project (%)<br>This field is required.                     | entered your details,<br>press Submit.<br>Main Proposal Details                                                               |
|                                                                      | PI Currently on Sabbatical?                                          | Click on the Edit link to<br>update details of your<br>proposal.                                                              |
|                                                                      | Pl intends to go on sabbatical during term of this grant?            |                                                                                                    |

Step 8: Read and complete the Researcher Checklist and Publicity tick box.

| ome Profile Publications        | Grants   | Tools | Reportin                           | g Administration                                                                                                    | Search                                                                               |                               |
|---------------------------------|----------|-------|------------------------------------|----------------------------------------------------------------------------------------------------|--------------------------------------------------------------------------------------|-------------------------------|
| Intent to Submit                | Confi    | rm an | d Submi                            | t Grant Application                                                                                                    |                                                                                      |                               |
| Proposal Development            | Researc  | her   | Ethio                              | cal Information - does your resear                                                                                                    | ch involve                                                                           | Submission Checklist          |
| Grant Acceptance                | Gildenin |       |                                    | Surveys                                                                                                    |                                                                                      | Please tick each check-box to |
| Live Grants                     |          |       |                                    | Interviews                                                                                                    |                                                                                      | submitted.                    |
| Ethics Review                   |          |       |                                    | Participatory action research                                                                                                    |                                                                                      |                               |
| Awaiting Review                 |          |       |                                    | Observational studies                                                                                                    |                                                                                      |                               |
| Administer Proposals and Grants |          |       |                                    | Human participants                                                                                                    |                                                                                      |                               |
|                                 |          |       |                                    | Human derived material, e.g. blood, tissue, oth                                                                                                    | er fluids                                                                            |                               |
|                                 |          |       |                                    | Animals                                                                                                    |                                                                                      |                               |
|                                 |          |       |                                    | GMOs (above biosafety level 1)                                                                                                    |                                                                                      |                               |
|                                 |          |       |                                    | Biohazardous agents (above biological risk gro                                                                                                    | up 1)                                                                                |                               |
|                                 |          |       |                                    | Collection of personal data from Third parties<br>school records etc.)                                                                                                    | (e.g. facebook, patient data,                                                        |                               |
|                                 |          |       | lf you<br>appro<br>you ha<br>Resea | have ticked any of these questions, your proj<br>val before it commences. Ethical approval sh<br>ave been made aware that your proposal is su<br>rch Ethics page for further information. | iect may require ethical<br>ould be sought as soon as<br>uccessful. Please visit our |                               |
|                                 |          |       | Publ                               | icity                                                                                                    |                                                                                      |                               |

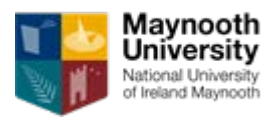

**Step 9:** Read and Complete the Compliance statement, complete the Confirmation tick box and click 'Submit Application'.

| Notonal University<br>Notonal University<br>Vidatum Academic 3.5 |              |                                                                                                    |                                                                                                    |                                                                                                    | Cog Out                                                                     |
|------------------------------------------------------------------|--------------|----------------------------------------------------------------------------------------------------|----------------------------------------------------------------------------------------------------|----------------------------------------------------------------------------------------------------|-----------------------------------------------------------------------------|
| Home Profile Publications                                        | Grants Tools | Reporting                                                                                                    | Administration                                                                                                    | Search                                                                                                    | Q                                                                           |
|                                                                  | Confirmation | By submitt<br>research p<br>- I agree<br>award and<br>- I agree<br>Policies.<br>- Space<br>undertake<br>the Depart<br>allocated a<br>- Finam<br>agreed buc<br>all grants a<br>RDO with<br>whether m<br>- Teach<br>intend to i<br>- Public<br>and conditi<br>websites o<br>- Comp<br>compliance<br>research, I<br>outling pu<br>outlined al<br>accordance<br>- Namin<br>institution<br>ensure tha<br>any jointa<br>- Repor<br>Office all f<br>interim or<br>- Interim or | ting this Intent to Submit for review, I as Principal Investigator<br>roposal confirm the following:<br>e to read and to comply the terms and conditions associated with<br>any consortium/research agreements associated with it.<br>e to read and comply with Maynooth University Research Rela<br><b>Requirements:</b> I confirm that the research for this project will<br>n within space already available to me and the project team with<br>trent/School/Institute/Centre/Unit or within space already<br>and which will become available before the project starts.<br><b>cial Management:</b> I confirm that I am responsible for the finan<br>tion of this proposed project and that it will be completed will<br>dget. I acknowledge that overheads/indirect costs must be sou<br>is a requirement of the University, and I agree to consult with the<br>regard to the budget, overheads/indirect costs and to determiny<br>application may be subject to VAT.<br><b>ing Buyout:</b> I will seek consent from my Head of Department i<br>nolude treaching replacement costs or byout in my applicatio<br><b>city Requirements:</b> I agree to comply with the funding agency i<br>fons for publicity, through use of logos on equipment, brochur<br>r other acknowledgements.<br><b>liance documents/retention of documents:</b> I agree to retain a<br>e documents/retention of documents: I agree to retain a<br>e documents/net and alcompliance documentation a<br>propese. I will lensure to retain all compliance documentation<br>a prove, for the duration of the grant and for a period of 10 years<br>e with the Research Integrity Policy) following submission of t<br>i any collaborator also use this version when including my na<br>uthorship publications.<br><b>ting requirements:</b> I agree to submit to the Research Develop<br>eedback and/or report(s) I receive from the funder, following;<br>midterm review.<br><b>ify that the above statements are complete and accurate.</b><br><b>her certify that all information provided in this proposal is complete and accurate.</b><br><b>her certify that all information provided in this proposal is complete and accurate.</b><br><b>her certify that all info</b> | of this<br>ith this<br>ited<br>be<br>thin<br>cial<br>be<br>thin<br>the<br>ght on<br>he<br>le<br>fin<br>n.<br>terms<br>es,<br>II<br>fiss and<br>fs<br>(in<br>he<br>be<br>terms<br>terms<br>term | Principal Investigators<br>Declarations<br>Please review before submitting. |

If you have any queries, please contact <a href="mailto:louise.bolger@nuim.ie">louise.bolger@nuim.ie</a>